# 서비스 예약 사이트 관리자 모드 설명서

#### 1. 관리자 모드 진입 방법

- A. 관리자 모드는 특정한 영역을 클릭함으로써 진입이 가능합니다.
- B. 관리자 모드 변경 방법은 아래 중 '예'를 누르시면 됩니다.

 DHL 서비스 타임 예약

 실, 퇴근후티타임.에이전트, SK&SDV.재무, KT.경영지원

 누르시면 비번 입력 화면이 나옵니다.

 초기 비번은 "1234" 입니다! (관리자 메뉴에서 변경 가능)

2. 관리자 모드 확인 방법

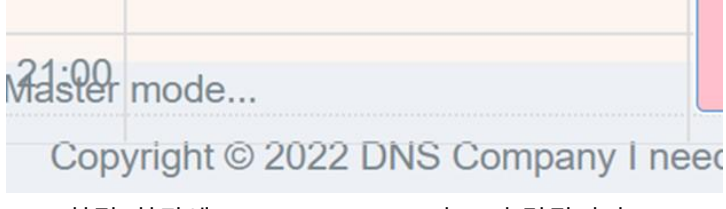

- A. 화면 하단에 "Master mode..."라고 출력됩니다.
- 3. 관리자 모드에서 원래대로 돌아가는 방법
  - A. 눌렀던 '예' 버튼을 한번 더 누르면 관리자 모드가 해제 됩니다.
- 4. 관리자 모드에서 입력한 스케쥴은 붉은색 계열로 표시됩니다.

<u>Thu 8/25</u> 9:00 - 10:00 외근

5. 사용자 모드(초기상태)는 파란색으로 표시됩니다.

| 12:00 - 1:00 |  |  |
|--------------|--|--|
| 점심시간         |  |  |
|              |  |  |

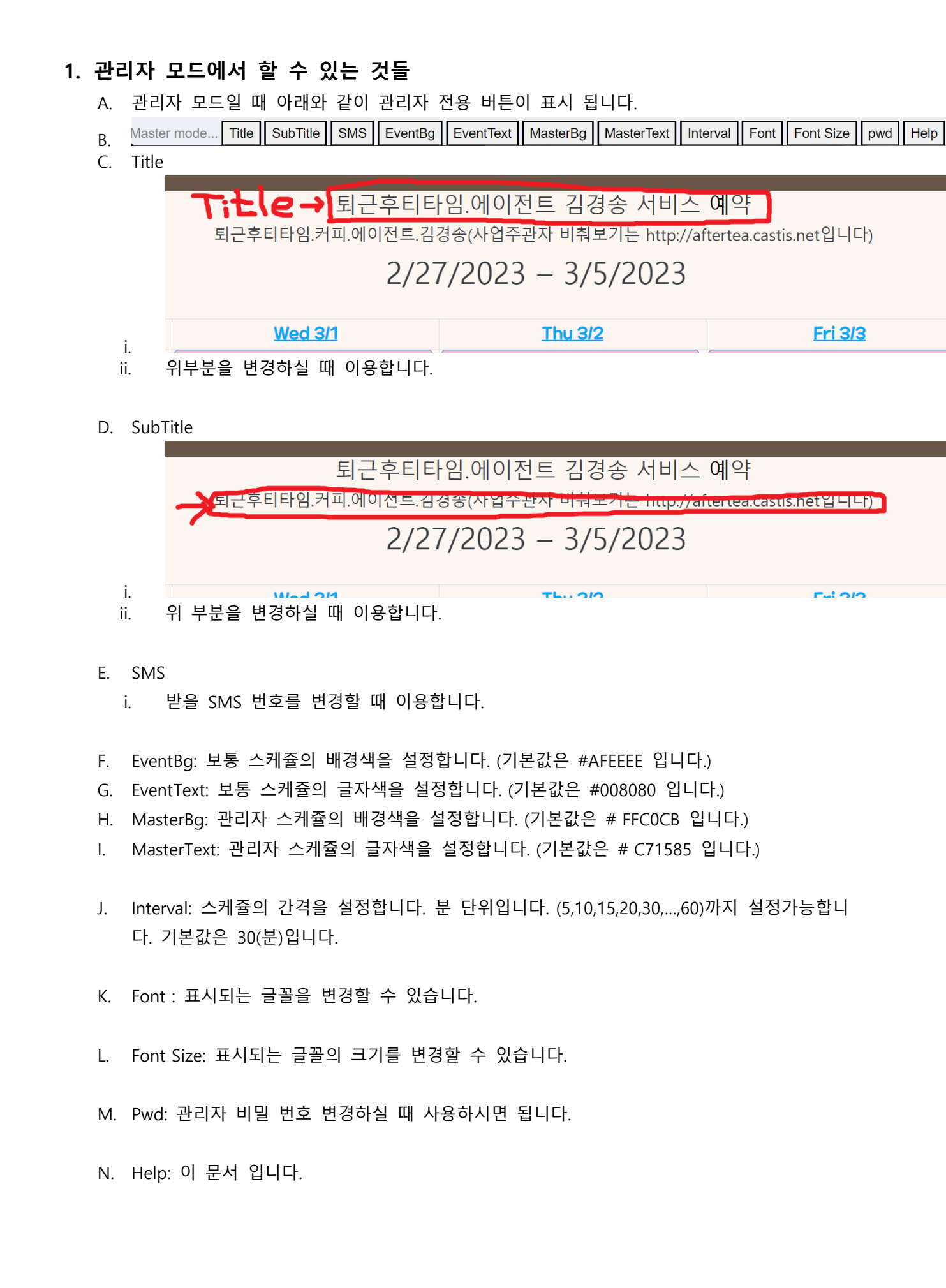

### 2. 반복 일정 입력하기 (관리자 모드만 가능합니다.)

- A. 매주 반복되는 일정을 입력하고 싶으실때가 있습니다.
- B. 해당 기능은 관리자 모드만 가능합니다.(왼쪽 하단에 Master mode...상태)
- C. 관리자 모드에서 일정을 입력하실 때 아래와 같이

| We                 | <u>1 8/24</u> <u>Thu 8/25</u> |                    |
|--------------------|-------------------------------|--------------------|
| 9:00 - 10:00<br>외근 | 9:00 - 10:00<br>외근            | 9:00 - 10:00<br>외근 |
|                    |                               |                    |
|                    | _                             |                    |
|                    | Input info                    |                    |
|                    | Please input name             |                    |
|                    | -24w-점심시간                     |                    |
|                    | OK Cancel                     |                    |
|                    |                               |                    |

- E. -24w-실제 내용을 적어주시면 반복해서 24주간 같은 일정이 예약 됩니다.
- F. 앞에 -24w- 는 24주를 의미합니다.
- G. 가능한 주차는 4, 8, 12, 24, 52 주가 가능합니다. (52주는 1년)
  i. 예) 4주간 점심시간 : -4w-점심시간
  ii. 예) 52주간 외근: -52w-외근
- H. 뒤에 이미 스케쥴이 있더라도 강제로 해당 스케쥴을 할당합니다.
- 1. 다시 말씀드리지만 반복일정 입력은 관리자 모드에서만 가능합니다

#### 3. 반복 일정 삭제 기능

- 1. 해당 시간대 일괄 삭제 기능 추가 (관리자 모드만 가능!)
  - A. 반복 입력된 관리자 일정들이 삭제가 힘들어 예약표가 어지러워질때가 있습니다.
  - B. 해당 기능은 '관리자 스케쥴'에 대해 '관리자 모드'에서만 보이니 참고하시기 바랍니다.

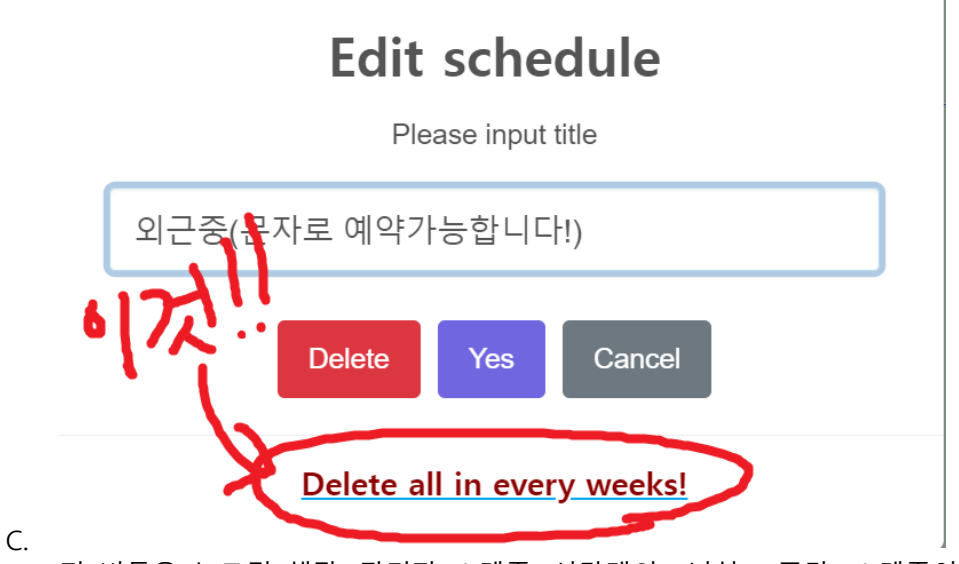

D. 저 버튼을 누르면 해당 '관리자 스케쥴' 시간대의 1년치(52주간) 스케쥴이 모두 삭제됩니다.

- E. 주의 하실 점
  - i. 예) 토요일 오후 1시~10시 스케쥴을 삭제하면, 이후 매주 토요일 해당 시간(오 후1시~10시) 스케쥴은 모두 삭제가 됩니다.
  - ii. 지워지는 스케쥴은 해당 시간대에 존재한다면, 관리자 스케쥴 뿐만 아니라 고객이 적
     은 스케쥴도 모두 삭제 됩니다. (고객 스케쥴이 지워지면 메일이 날라오긴 합니다.)
  - iii. 반복 스케쥴 입력과 마찬가지로 주의해서 이용해주시기 바랍니다!

#### 4. 예약 내역 문자(카톡)알림 서비스

- 문자 번호는 제가 파악하는 번호로 일단 설정하였습니다. (Mater mode : SMS 기능으로 변경 가능)

- 문자는 관리자에게만 보내지게 됩니다.
- 1분전에 보낼지 5분전에 보낼지도 설정 가능합니다.
- 문자를 받기 싫으실 경우 말씀해주시면 역시 설정 가능합니다.

#### 5. 포탈 사이트 자동 등록

#### - https://portal.castis.net

- 위의 페이지를 통해 자동으로 해당 홈페이지는 노출됩니다.
- 배경화면과 프로필 사진은 보내주시면 바꿔드립니다. (현재는 임의로 선정해서 등록)
- 배경화면은 1024\*640 정도 크기, 프로필 사진은 128\*128 크기로 보내주시면 됩니다.

## 6. 예약자 알림 서비스

- 예약하는 분들도 비춰보기 알람을 받을 수 있습니다.

# Input info (17:30~18:00)

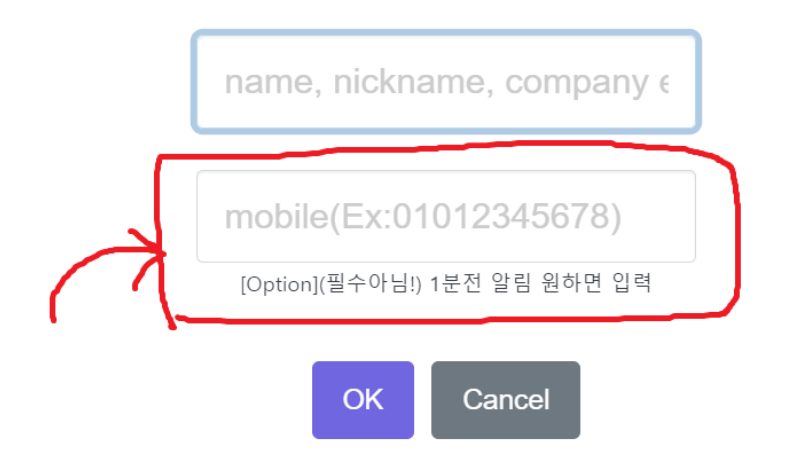

- 위와 같이 변경하여 예약할 때 연락 받고 싶은 연락처를 등록하면, 카카오톡or문자로 해당 스케쥴 알 림을 보냅니다.

- 응용법으로 관리자 스케쥴도 예약하실 때 번호를 넣으시면 알림을 받으실 수 있습니다.

- 넣지 않으면 당연히 오지 않습니다. 그리고 넣지 않아도 스케쥴 등록에는 제한은 없습니다.